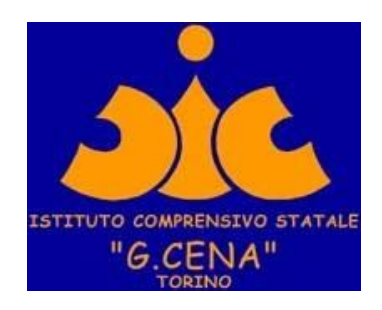

Istruzioni per accedere a tutti gli Open Day dell'I. C. "G. Cena" con la piattaforma Go To Meeting

SI CONSIGLIA di utilizzare IL BROWSER CHROME.

Il link di accesso per partecipare all'incontro è:

**Open Day** 

Partecipa alla mia riunione da computer, tablet o smartphone.

https://global.gotomeeting.com/join/220862557

Si aprirà l'immagine seguente:

ATTENZIONE CLICCARE SU PARTECIPA ALLA MIA RIUNIONE

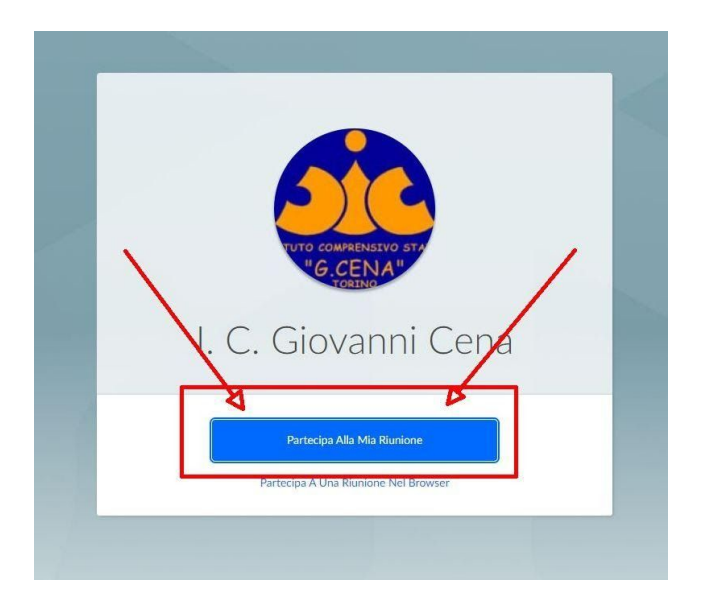

| Come vuoi fare la riunione oggi?                                                                                                    | CLICCARE SUL TASTO<br>ACCEDI DAL WEB |
|----------------------------------------------------------------------------------------------------|--------------------------------------|
| Accedi dal Web<br>Nessun download richiesto: II<br>modo più facile e veloce di<br>partecipare a riunioni e<br>organizzarle,<br>Scarica Tapp<br>Partecipa dal software scaricato nel<br>computer. Include una suite<br>completa di funzionalità e<br>strumenti. |                                      |
|                                                                                                    |                                      |

#### Come in figura cliccare su COMPUTER e quindi su SALVA E CONTINUA

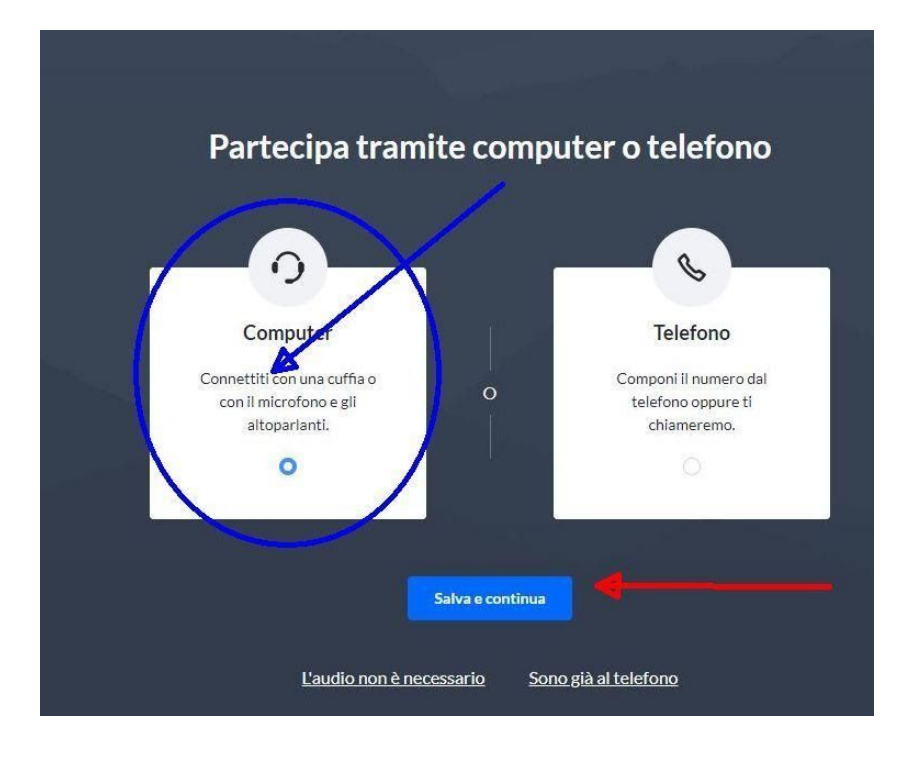

### Dare il consenso all'uso del microfono come da immagine

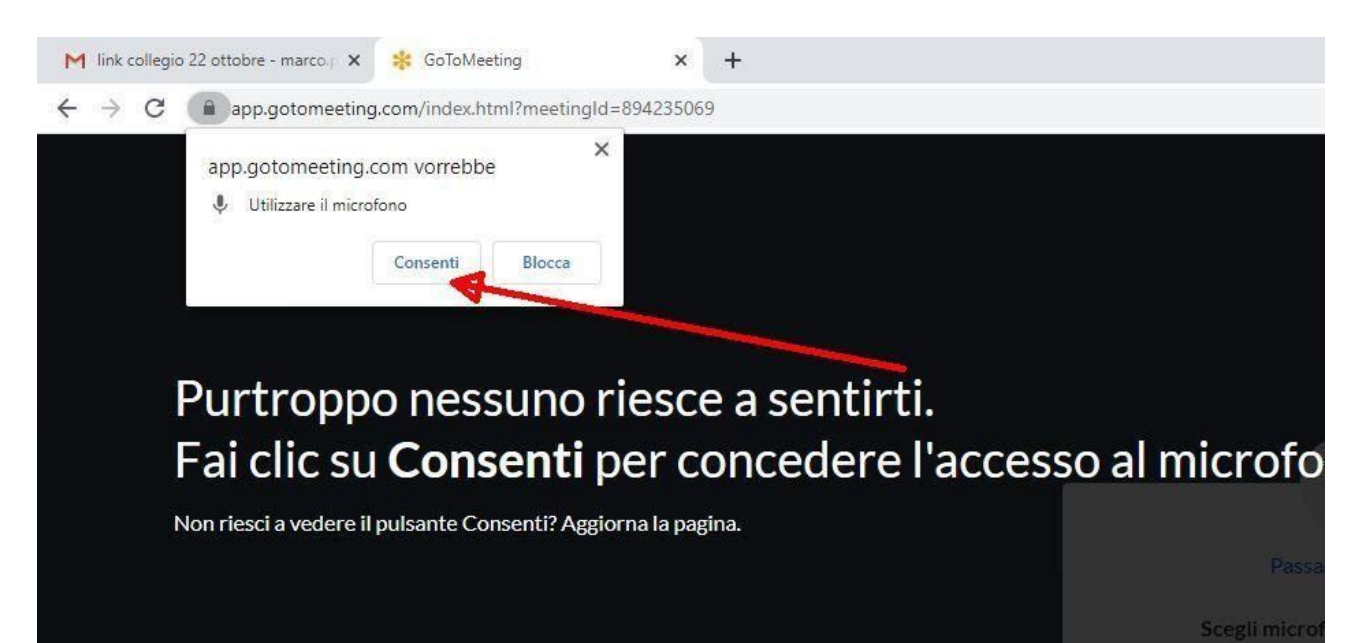

Normalmente il sistema rileva in automatico il microfono e le casse che state utilizzando e quindi è sufficiente cliccare su SALVA E CONTINUA

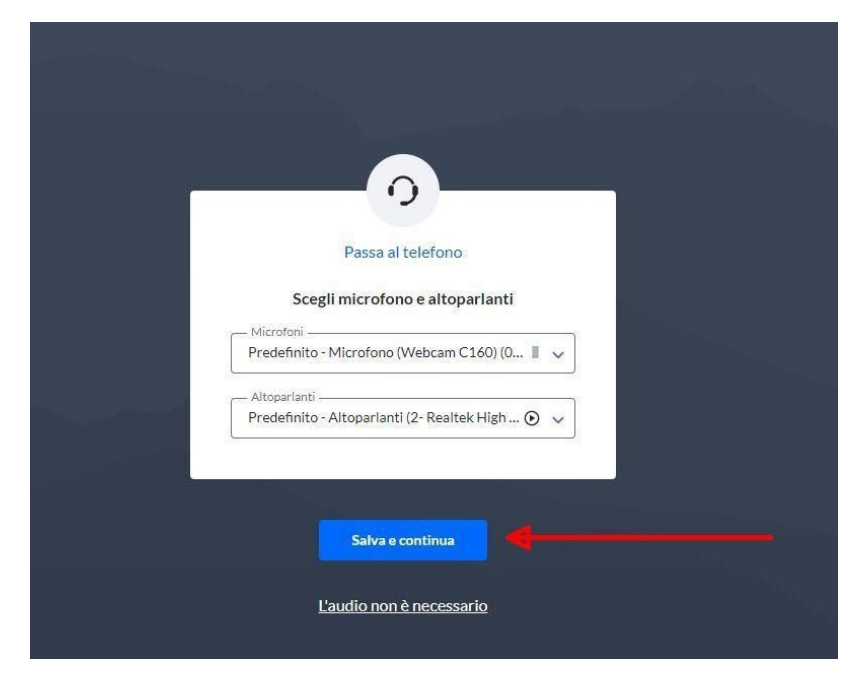

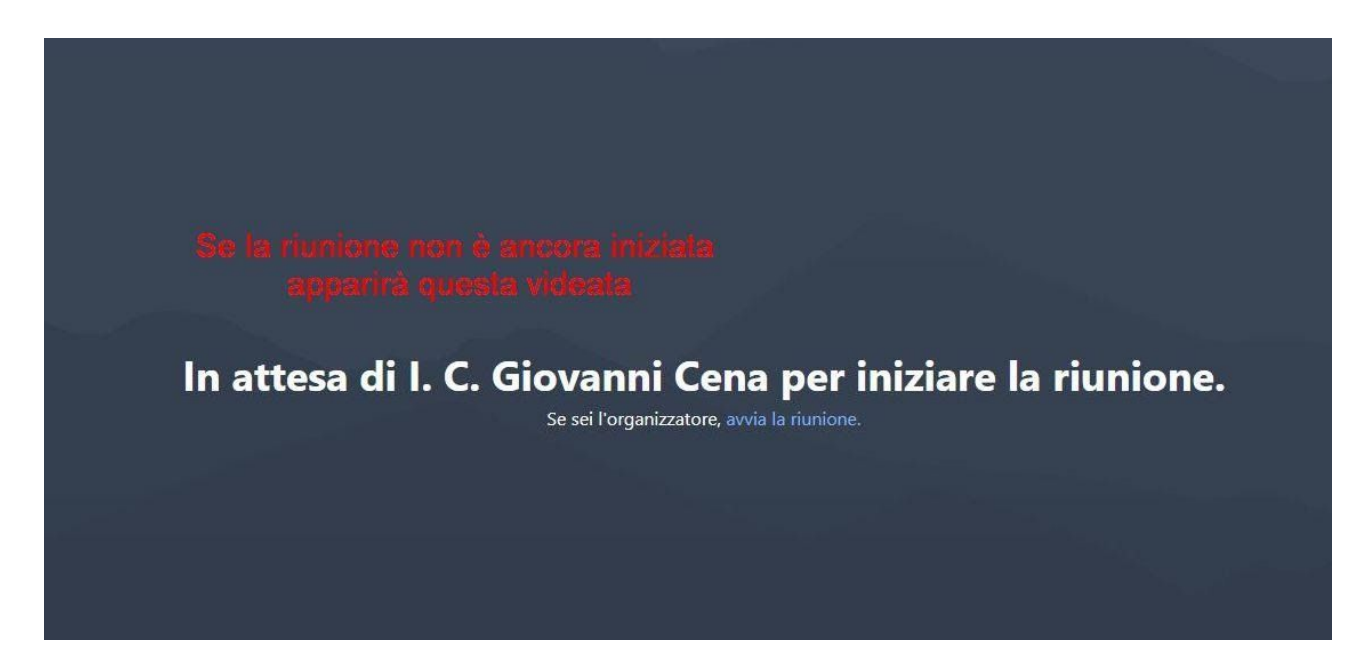

Se la riunione è già stata attivata apparirà il seguente form in cui dovrete inserire COGNOME e NOME

| Partecipa alla riunione come   | ×  |
|--------------------------------|----|
| li tuo nome                    |    |
| Indivizio e-mail (facoltativo) |    |
| INSERIRE                       | OK |
| COGNOME e NOME                 |    |

#### Sei PRONTO/A PER PARTECIPARE ALL'INCONTRO.

Nell'immagine sono visualizzati i comandi utili:

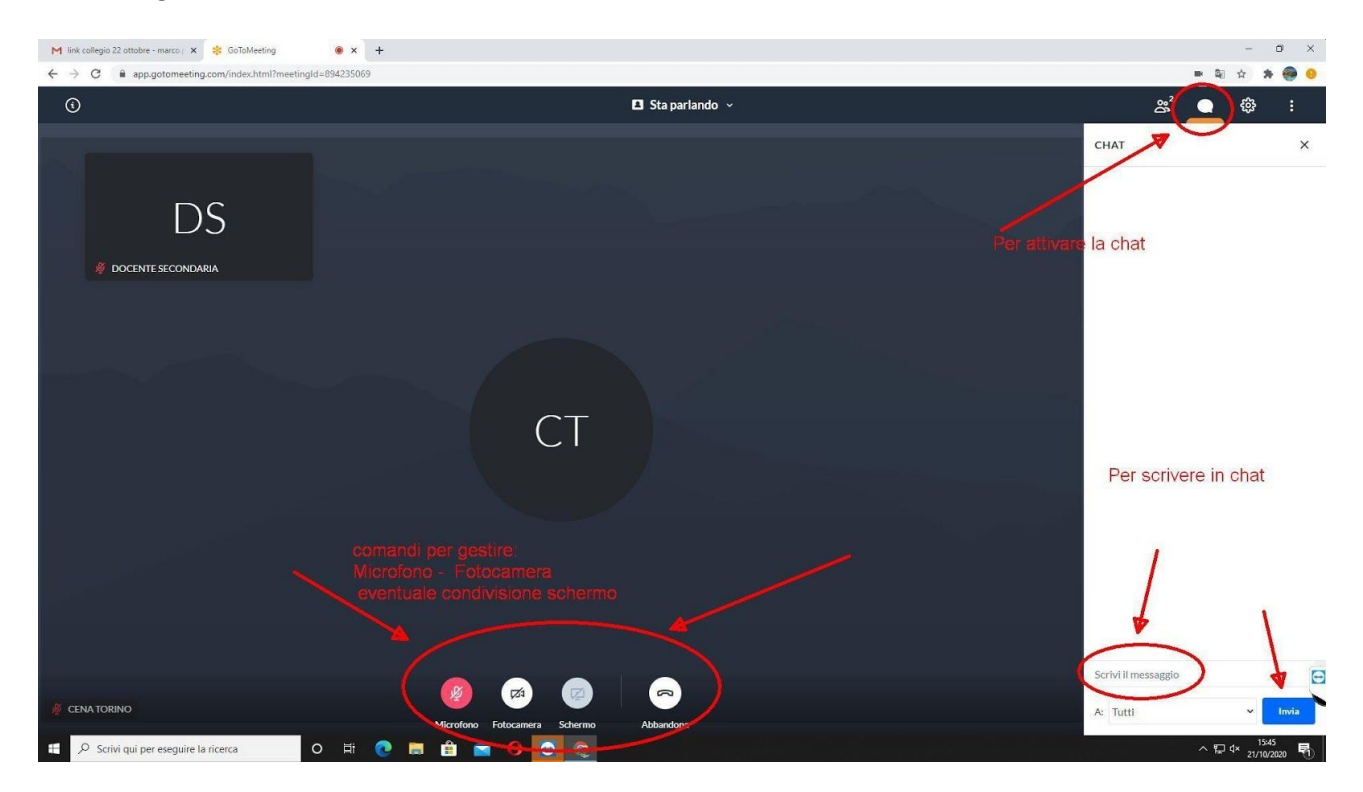

# Per coloro che usano Cellulare o tablet Android

## Per poter accedere bisognerà scaricare l'app come descritto qui

Dopo aver aperto l'email e cliccato sul link

In sequenza i passaggi da eseguire:

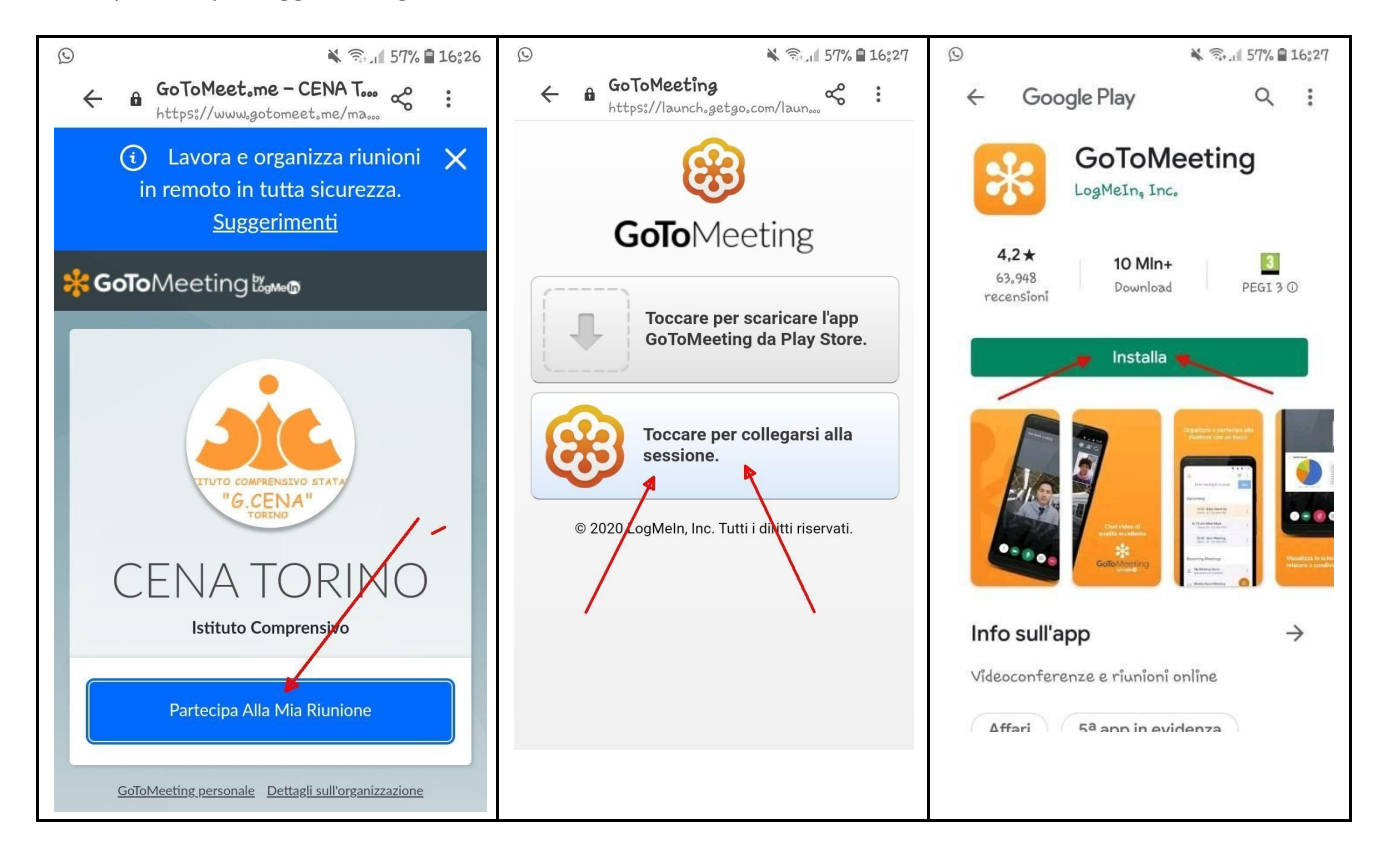

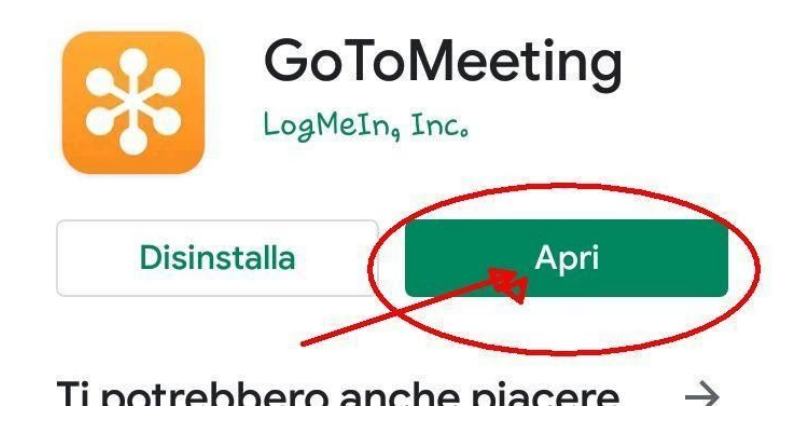

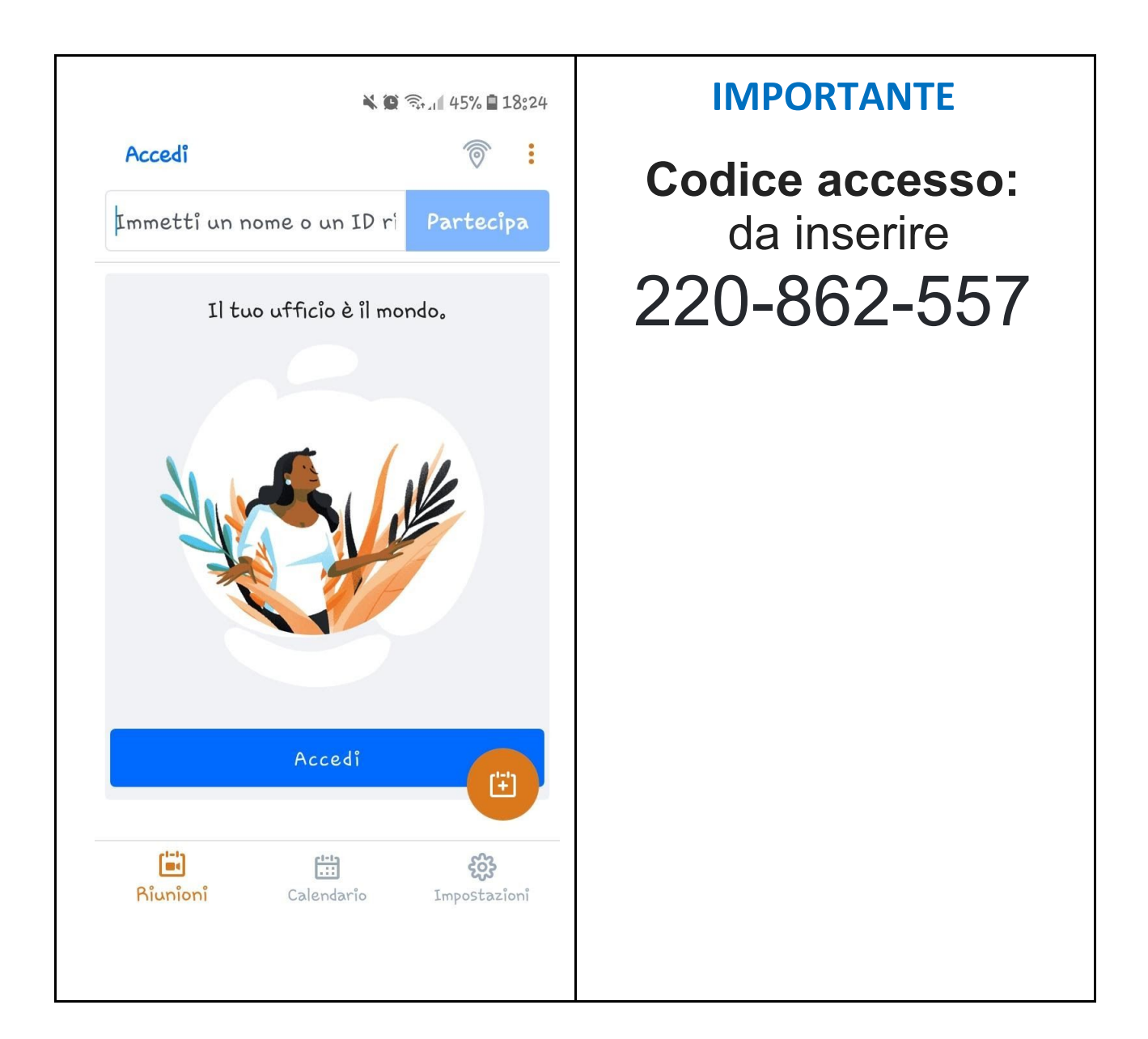

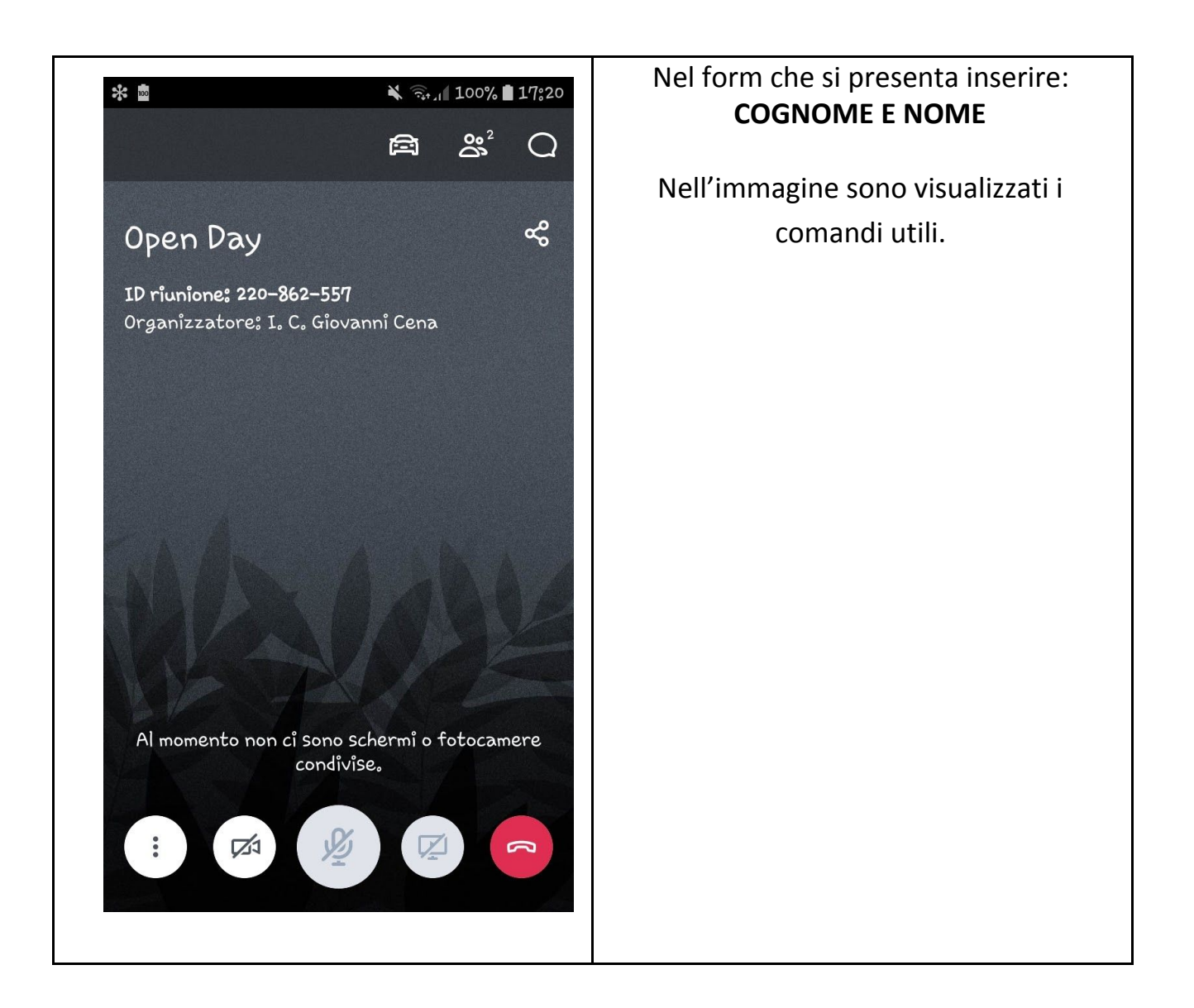

Sei PRONTO/A PER PARTECIPARE ALL'OPEN DAY.